TotalStorage DS300 and DS400

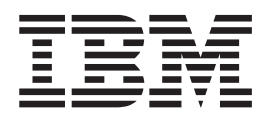

# Software Installation Guide

TotalStorage DS300 and DS400

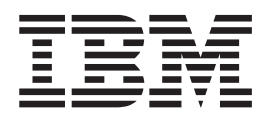

# Software Installation Guide

Note: Before using this information and the product it supports, read the general information in Appendix D, "Notices," on page 39.

Seventh Edition (June 2006)

© Copyright International Business Machines Corporation 2004, 2006. All rights reserved. US Government Users Restricted Rights – Use, duplication or disclosure restricted by GSA ADP Schedule Contract with IBM Corp.

# Contents

| System requirements                                                                                                    | . 1                                                                                                    |
|----------------------------------------------------------------------------------------------------|----------------------------------------------------------------------------------------------------|
| Management station system requirements                                                                                                    | . 1                                                                                                    |
| Client computer system requirements                                                                                                    | . 1                                                                                                    |
| Installing the ServeRAID Manager and Management Station programs                                                                                                    | . 1                                                                                                    |
| Installing the ServeRAID Manager program                                                                                                    | 2                                                                                                    |
| Installing the Management Station program                                                                                                    | . 2                                                                                                    |
| Gatting started                                                                                                    | . 2                                                                                                    |
|                                                                                                    | · 2                                                                                                    |
| Adding a management-station agent                                                                                                    | . <u>2</u>                                                                                                    |
| Roweying a management station agent                                                                                                    | . 0                                                                                                    |
| Adding the storage subsystem to the management station                                                                                                    | . 4                                                                                                    |
|                                                                                                    | . 4                                                                                                    |
|                                                                                                    | . 5                                                                                                    |
|                                                                                                    | . 6                                                                                                    |
|                                                                                                    | . /                                                                                                    |
| Changing how drives are displayed.                                                                                                    | . 8                                                                                                    |
| Viewing related components                                                                                                    | . 8                                                                                                    |
| Finding more information.                                                                                                    | . 9                                                                                                    |
|                                                                                                    |                                                                                                    |
| Chapter 2. Installing firmware                                                                                                    | 11                                                                                                    |
| Downloading firmware                                                                                                    | 11                                                                                                    |
| Updating the firmware                                                                                                    | 11                                                                                                    |
| Restarting the controller.                                                                                                    | 11                                                                                                    |
|                                                                                                    |                                                                                                    |
| Chapter 3. Configuring a new controller.                                                                                                    | 13                                                                                                    |
| Getting started                                                                                                    | 13                                                                                                    |
| Completing the controller configuration                                                                                                    | 15                                                                                                    |
|                                                                                                    |                                                                                                    |
|                                                                                                    |                                                                                                    |
| Chapter 4. Installing a DS300 or DS400 storage subsystem in a Windows                                                                                                    |                                                                                                    |
| Chapter 4. Installing a DS300 or DS400 storage subsystem in a Windows cluster server environment                                                                                                    | 17                                                                                                    |
| Chapter 4. Installing a DS300 or DS400 storage subsystem in a Windows cluster server environment                                                                                                    | 17<br>17                                                                                                    |
| Chapter 4. Installing a DS300 or DS400 storage subsystem in a Windows cluster server environment                                                                                                    | 17<br>17<br>17                                                                                                 |
| Chapter 4. Installing a DS300 or DS400 storage subsystem in a Windows cluster server environment    .    .    .    .    .    .    .    .    .    .    .    .    .    .    .    .    .    .    .    .    .    .    .    .    .    .    .    .    .    .    .    .    .    .    .    .    .    .    .    .    .    .    .    .    .    .    .    .    .    .    .    .    .    .    .    .    .    .    .    .    .    .    .    .    .    .    .    .    .    .    .    .    .    .    .    .    .    .    .    .    .    .    .    .    .    .    .    .    .    .    .    .    .    .    .    .    .    .    .    .    .    .    .    .    .    .    .    .    .    .    .    . <th< td=""><td>17<br/>17<br/>17<br/>18</td></th<> | 17<br>17<br>17<br>18                                                                                           |
| Chapter 4. Installing a DS300 or DS400 storage subsystem in a Windows cluster server environment                                                                                                    | 17<br>17<br>17<br>18<br>18                                                                                     |
| Chapter 4. Installing a DS300 or DS400 storage subsystem in a Windows cluster server environment                                                                                                    | 17<br>17<br>17<br>18<br>18<br>18                                                                               |
| Chapter 4. Installing a DS300 or DS400 storage subsystem in a Windows cluster server environment                                                                                                    | 17<br>17<br>18<br>18<br>18<br>18                                                                               |
| Chapter 4. Installing a DS300 or DS400 storage subsystem in a Windows cluster server environment                                                                                                    | 17<br>17<br>18<br>18<br>18<br>19<br>20                                                                         |
| Chapter 4. Installing a DS300 or DS400 storage subsystem in a Windows cluster server environment                                                                                                    | 17<br>17<br>18<br>18<br>18<br>19<br>20<br>20                                                                   |
| Chapter 4. Installing a DS300 or DS400 storage subsystem in a Windows cluster server environment .    .      Preinstallation tasks for an iSCSI (DS300) environment .    .      ISCSI configuration considerations.    .      Installing the Microsoft iSCSI Software Initiator    .      Preinstallation tasks for a Fibre Channel (DS400) environment    .      Types of Fibre Channel configurations    .      Installing the Fibre Channel host adapters    .      Installing the multi-path I/O DSM software    .      Installing a DS300 or DS400 storage subsystem in a cluster environment    .                                                                                                    | 17<br>17<br>18<br>18<br>18<br>19<br>20<br>20<br>20                                                             |
| Chapter 4. Installing a DS300 or DS400 storage subsystem in a Windows cluster server environment                                                                                                    | 17<br>17<br>18<br>18<br>18<br>19<br>20<br>20<br>20<br>21                                                       |
| Chapter 4. Installing a DS300 or DS400 storage subsystem in a Windows cluster server environment                                                                                                    | 17<br>17<br>18<br>18<br>18<br>19<br>20<br>20<br>20<br>21<br>22                                                 |
| Chapter 4. Installing a DS300 or DS400 storage subsystem in a Windows cluster server environment                                                                                                    | 17<br>17<br>17<br>18<br>18<br>18<br>19<br>20<br>20<br>20<br>21<br>22<br>22                                     |
| Chapter 4. Installing a DS300 or DS400 storage subsystem in a Windows cluster server environment                                                                                                    | 17<br>17<br>18<br>18<br>19<br>20<br>20<br>21<br>22<br>22<br>22                                                 |
| Chapter 4. Installing a DS300 or DS400 storage subsystem in a Windows cluster server environment                                                                                                    | 17<br>17<br>18<br>18<br>19<br>20<br>20<br>20<br>21<br>22<br>22<br>23<br>23                                     |
| Chapter 4. Installing a DS300 or DS400 storage subsystem in a Windows cluster server environment                                                                                                    | 17<br>17<br>18<br>18<br>18<br>19<br>20<br>20<br>21<br>22<br>22<br>23<br>23<br>23                               |
| Chapter 4. Installing a DS300 or DS400 storage subsystem in a Windows cluster server environment                                                                                                    | 17<br>17<br>18<br>18<br>18<br>19<br>20<br>20<br>21<br>22<br>23<br>23<br>23<br>23<br>23<br>25                   |
| Chapter 4. Installing a DS300 or DS400 storage subsystem in a Windows cluster server environment                                                                                                    | 17<br>17<br>18<br>18<br>18<br>19<br>20<br>20<br>21<br>22<br>23<br>23<br>23<br>23<br>25<br>5                    |
| Chapter 4. Installing a DS300 or DS400 storage subsystem in a Windows cluster server environment                                                                                                    | 17<br>17<br>18<br>18<br>18<br>19<br>20<br>20<br>20<br>21<br>22<br>23<br>23<br>23<br>23<br>25<br>25<br>25       |
| Chapter 4. Installing a DS300 or DS400 storage subsystem in a Windows cluster server environment                                                                                                    | 17<br>17<br>18<br>18<br>19<br>20<br>20<br>20<br>21<br>22<br>23<br>23<br>23<br>23<br>23<br>25<br>25<br>26       |
| Chapter 4. Installing a DS300 or DS400 storage subsystem in a Windows cluster server environment                                                                                                    | 17<br>17<br>18<br>18<br>19<br>20<br>20<br>20<br>21<br>22<br>23<br>23<br>23<br>23<br>25<br>25<br>26             |
| Chapter 4. Installing a DS300 or DS400 storage subsystem in a Windows cluster server environment                                                                                                    | 17<br>17<br>18<br>18<br>19<br>20<br>20<br>21<br>22<br>23<br>23<br>23<br>23<br>23<br>25<br>25<br>26<br>27       |
| Chapter 4. Installing a DS300 or DS400 storage subsystem in a Windows cluster server environment                                                                                                    | 17<br>17<br>18<br>18<br>19<br>20<br>20<br>21<br>22<br>23<br>23<br>23<br>23<br>25<br>25<br>26<br>27             |
| Chapter 4. Installing a DS300 or DS400 storage subsystem in a Windows cluster server environment                                                                                                    | 17<br>17<br>18<br>18<br>18<br>19<br>20<br>20<br>21<br>22<br>23<br>23<br>23<br>23<br>25<br>25<br>26<br>27       |
| Chapter 4. Installing a DS300 or DS400 storage subsystem in a Windows cluster server environment                                                                                                    | 17<br>17<br>18<br>18<br>18<br>19<br>20<br>20<br>21<br>22<br>22<br>23<br>23<br>23<br>25<br>25<br>26<br>27<br>29 |

| Updating the registry information for the host computer             |
|---------------------------------------------------------------------|
| Microsoft iSCSI Software Initiator version 2.0 target configuration |
|                                                                     |
| Appendix B. Using the FlashCopy Management Command Line Tool 31     |
|                                                                     |
| FlashCopy Management Command Line Tool glossary                     |
| Command line syntax and output                                      |
| Return values                                                       |
| Output                                                              |
| Commands                                                            |
| list_agents                                                         |
| list_server_instances                                               |
| list_instance_databases                                             |
| take_snapshot                                                       |
| schedule_snapshot                                                   |
| list_scheduled                                                      |
| unschedule snapshot                                                 |
| roll back                                                           |
| delete snapshot                                                     |
| list snapshots                                                      |
| help                                                                |
|                                                                     |
| Appendix C. Getting help and technical assistance                   |
| Before vou call                                                     |
| Using the documentation                                             |
| Getting help and information from the World Wide Web                |
| Software service and support 38                                     |
| Hardware service and support 3.1.1.1.1.1.1.1.1.1.1.1.1.1.1.3.38     |
|                                                                     |
| Appendix D. Notices 39                                              |
| Trademarks 39                                                       |
| Important notes 40                                                  |
|                                                                     |
| Index                                                               |
|                                                                     |

# Chapter 1. Installing and running ServeRAID Manager

This chapter provides installation instructions for the IBM<sup>®</sup> ServeRAID<sup>™</sup> Manager program and provides an overview of the software features and navigation tools. For detailed instructions for using the ServeRAID Manager program to manage the storage subsystem, see the online help.

## System requirements

This section lists the system requirements for the management station and the client computer.

#### Management station system requirements

To install and run the ServeRAID Manager program on a management station, the following minimum hardware and software are required:

- A computer with an Intel<sup>®</sup>-compatible 500 MHz processor (IA32 or AMD32)
- 256 MB RAM
- · 35 MB hard disk space
- Microsoft<sup>®</sup> Windows<sup>®</sup> Server 2003 or Windows 2000 Server

#### **Client computer system requirements**

To install and run the ServeRAID Manager program on a client computer, the following minimum hardware and software are required:

- A computer with an Intel-compatible 500 MHz processor (IA32, AMD32, or AMD64)
- 256 MB RAM
- · 35 MB hard disk space
- 256 color video mode

On client computers, the ServeRAID Manager program is supported Microsoft Windows, Linux, Novell Netware, UnixWare, and OpenServer on operating systems.

**Note:** When installing the ServeRAID Manager program on client computers, see the operating-system-specific readme files on the IBM *ServeRAID Manager Application* CD for a list of operating systems that support ServeRAID Manager and other operating-system-specific information.

## Installing the ServeRAID Manager and Management Station programs

This section provides instructions for installing the ServeRAID Manager and Management Station programs on systems running a Microsoft Windows operating system. To install the ServeRAID Manager program on a client computer running an operating system other than Windows, see the operating-system-specific readme files on the *IBM ServeRAID Manager Application* CD for installation instructions. To install the Management Station program on a client computer running an operating system other than Windows, see the operating-system-specific readme IBM Support Web site for installation instructions.

**Note:** You must have administrator privileges to install the ServeRAID Manager and Management Station programs.

## Installing the ServeRAID Manager program

To install the ServeRAID Manager program, complete the following steps:

- 1. Insert the installation CD and wait for the Autorun executable file to start the installation. If this does not occur, browse the CD and click **Autorun**.
- 2. When the installation wizard opens, click Next.
- 3. Read and accept the terms of the license agreement; then, click Next.
- Click Next to accept the default installation setup. You can also use the menus to select the ServeRAID components that you want to install, and then click Next.
- 5. Click Install.
  - The installation wizard installs the software. This might take a few minutes.
- 6. When the installation is completed, click **Finish**.

#### Installing the Management Station program

To install the Management Station program, complete the following steps:

- 1. Download the Management Station program executable file:
  - a. Go to http://www.ibm.com/servers/storage/support/.
  - b. Go to the page for your storage subsystem model and configuration.
  - c. Follow the online instructions to download the program executable file (setup.exe).
- 2. Double-click setup.exe to start the installation wizard.
- 3. Read and accept the terms of the license agreement; then, click Next.
- Create a user name and a password for the management station. This is the user name and password that you will use to log in to the management station. When completed, click Next.
- 5. Click **Install**. The installation wizard installs the software. This might take a few minutes.
- 6. When the installation is completed, click **Finish**.

#### **Getting started**

This section explains how to begin using the ServeRAID Manager program.

#### Running ServeRAID Manager

Note: You must have administrator privileges to run ServeRAID Manager.

To run ServeRAID Manager as a stand-alone application, click **Start → Programs → ServeRAID Manager → ServeRAID Manager**. The ServeRAID Manager window opens, as shown in Figure 1 on page 3. The ServeRAID Manager window is divided into four panes:

- Enterprise view (1)
- Physical devices (2)
- Logical devices (3)
- Event monitoring (4)

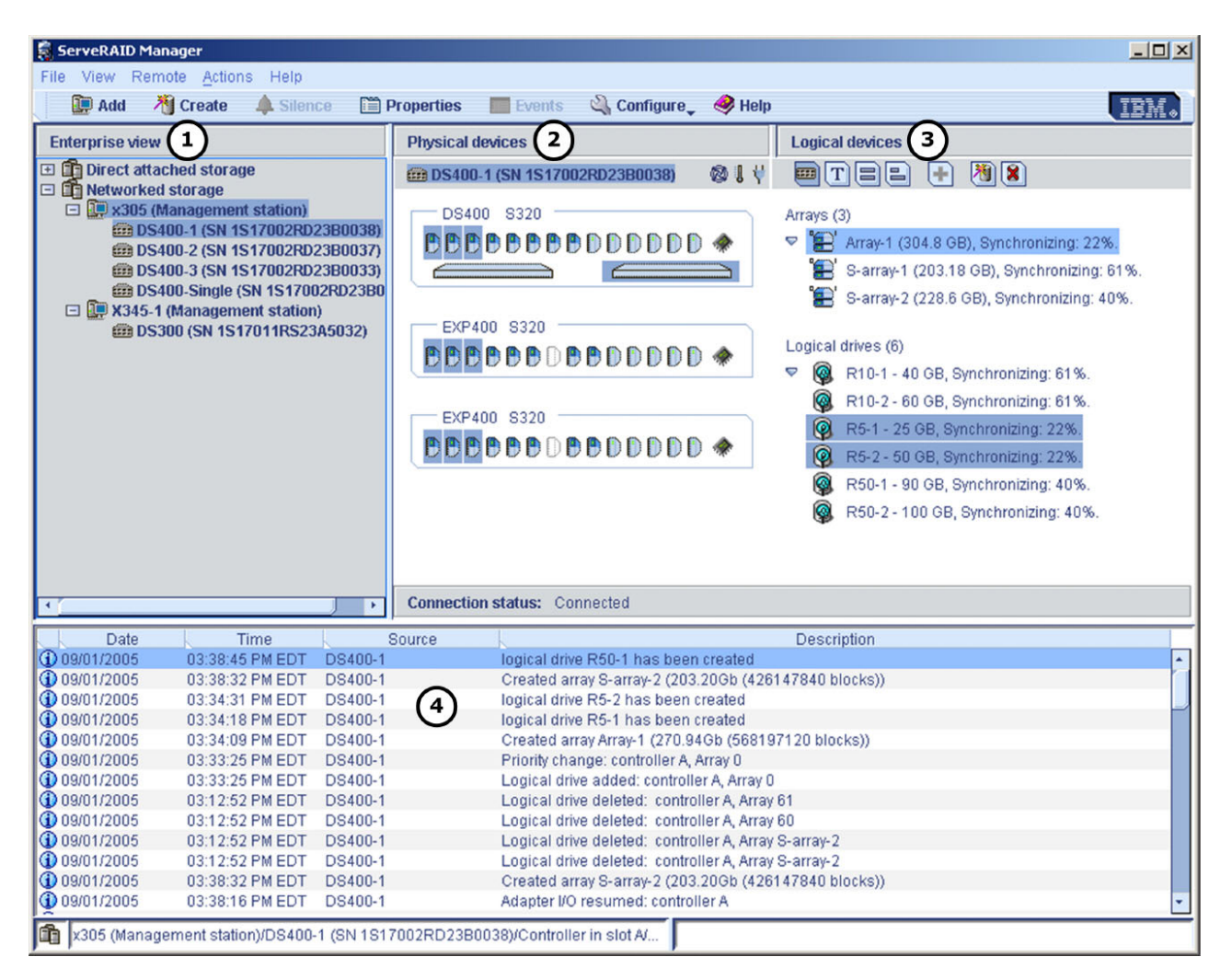

Figure 1. ServeRAID Manager window

For additional information about ServeRAID Manager features, see "Navigating ServeRAID Manager" on page 5.

#### Adding a management-station agent

The management-station agent is a monitoring agent for network-managed storage. After you add an agent to a management station, you can monitor and configure the attached storage enclosures from a ServeRAID Manager console.

When you log in for the first time, you must add and configure the management-station agent before you can set up network-managed storage, such as the IBM TotalStorage DS300 and DS400.

To add a management-station agent, complete the following steps:

1. In the "Enterprise view" pane, right-click the **Networked storage** icon and select **Add management station**, as shown in the following illustration. The "Add management station" window opens.

| File View Remote Actio                 | ons <u>H</u> e<br><b>A</b> S | lp<br>ilence | 🖺 Properties       |     |
|----------------------------------------|------------------------------|--------------|--------------------|-----|
| Enterprise view                        |                              |              | etworked storage   |     |
| Direct attached stora  bou2287c (Local | age<br>system                |              | Host               | nan |
| I Networked storage                    | Ad                           | d mana       | gement station 📐   |     |
|                                        | Re                           | move m       | nanagement station | ×   |
|                                        | Pro                          | operties     |                    |     |

Figure 2. Adding a management station

- 2. In the Type field, select Management Station.
- 3. Enter the host name or TCP/IP address of the management-station computer.
- 4. Enter the management-station user name and password created during the ServeRAID Manager installation. (See step 4 on page 2.)
- 5. Select Save user name/password.
- 6. Click **Connect**. The management-station agent is added.

#### Removing a management-station agent

To remove a management-station agent, complete the following steps:

- 1. In the "Enterprise view" pane, right-click **Networked storage**, and select **Remove management station**; then, select the management-station agent to be removed.
- 2. Click Yes.

The management-station agent and all the network-managed storage devices that are associated with the management-station agent are removed.

#### Adding the storage subsystem to the management station

To add the storage subsystem to the management station, complete the following steps:

- 1. In the "Enterprise view" pane, right-click the management station in the **Networked storage** tree and select **Add agent**.
- 2. Type the host name or TCP/IP address for one of the storage subsystem management ports.
- 3. Enter the administrator password for the storage subsystem.

**Note:** The administrator password is created when the storage subsystem is installed on the network. It is not the same as the management-station password.

4. Click Add.

The storage subsystem is added to the management station in the **Networked storage** tree in the "Enterprise view" pane.

For more information about configuring the storage subsystem and building the network-managed storage, see the ServeRAID Manager help.

### Navigating ServeRAID Manager

The "Enterprise view" pane (shown in Figure 3) contains an expandable tree that shows the systems and controllers that you are managing. The **Networked storage** tree lists management stations that have network-attached storage enclosures.

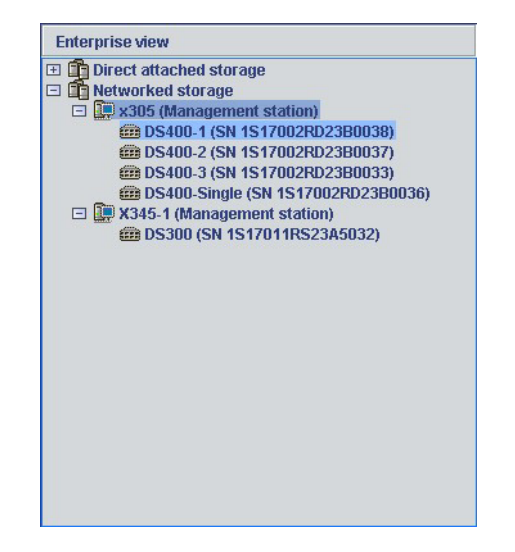

Figure 3. "Enterprise view" pane

You can perform most configuration and management tasks by selecting a controller or enclosure from the tree and working with related objects in the "Physical devices" and "Logical device" panes (shown in Figure 4).

Figure 4 shows how ServeRAID Manager displays the "Physical devices" and "Logical devices" panes, which show the physical devices and logical devices that are connected to the controller or enclosure.

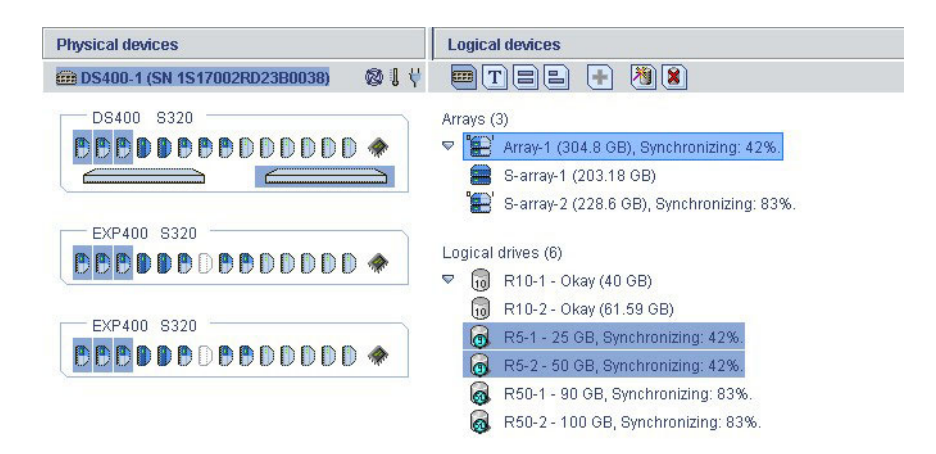

Figure 4. "Physical devices" and "Logical devices" panes

The "Physical devices" pane (on the left in Figure 4 on page 5) displays information about the drives, enclosures, and other devices that are attached to the controller. The devices are grouped by the channel or port they are connected to and shown in numerical order. The information for each channel or port includes the maximum speed capability, the number of the channel on the controller, and the number of devices that are attached to the controller.

The "Logical devices" pane (on the right in Figure 4 on page 5) displays information about the arrays and logical drives that are created using the physical devices. This information includes the number of arrays and logical drives, the RAID level of each device, and whether a logical drive is protected by a hot spare drive.

In the "Physical devices" and "Logical devices" panes, you can perform the following tasks:

- Collapse or expand a view to see more information about arrays, logical devices, and physical devices.
- Change how drives are displayed (see "Changing how drives are displayed" on page 8).
- Identify components of a logical device (see "Viewing related components" on page 8).

#### "Physical devices" pane

The "Physical devices" pane displays device information in enclosure view format or in text format.

Figure 5 shows the enclosure view format. Drives in the enclosure view format are shown in the physical slots that they occupy with the correct vertical or horizontal orientation. Empty slots are shown as drive outlines.

|                         | S I I |
|-------------------------|-------|
| DS400S320               |       |
| <b>DECODECE</b> DDDDDDI | ) 🚸 🛛 |
|                         |       |
| EXP400 8320             |       |
|                         | ) 🚸 ( |

Figure 5. "Physical devices" pane showing the enclosure view format

Figure 6 shows physical device information displayed in text format. Drives in text format are shown by SCSI channel and SCSI ID.

| Physical devices                      |       | Logical devices                             |
|---------------------------------------|-------|---------------------------------------------|
| BS400-1 (SN 1S17002RD23B0038)         | 🚳 🎚 🖞 |                                             |
| Controller (2)                        |       | Arravs (3)                                  |
| D Justion Justice                     |       | Array-1 (304.8 GB), Synchronizing: 45%.     |
|                                       |       | S-array-1 (203.18 GB)                       |
| Channel 2 320 MB/s (8 devices found)  |       | 👾 S-array-2 (228.6 GB), Synchronizing: 89%. |
| 🗢 💼 ID 0 - Online (33.87 GB)          |       | _                                           |
| 💼 ID 1 - Online (33.87 GB)            |       | Logical drives (6)                          |
| 💼 ID 2 - Online (33.87 GB)            |       | 🗢 🗓 R10-1 - Okay (40 GB)                    |
| 🛑 ID 3 - Online (33.87 GB)            |       | 🔞 R10-2 - Okay (61.59 GB)                   |
| 🛑 ID 4 - Online (33.87 GB)            |       | R5-1 - 25 GB, Synchronizing: 45%.           |
| 💼 ID 5 - Online (33.87 GB)            |       | R5-2 - 50 GB, Synchronizing: 45%.           |
| 🛍 ID 8 - Online (33.87 GB)            |       | R50-1 - 90 GB, Synchronizing: 89%.          |
| 🜸 Enclosure management device         |       | 🔞 R50-2 - 100 GB, Synchronizing: 89%.       |
| Channel 1 320 MB/s (8 devices found)  |       |                                             |
|                                       | *     |                                             |
| Channel 3 320 MB/s (14 devices found) |       |                                             |
|                                       | •     |                                             |
|                                       |       |                                             |
| Channel 4 320 MB/s (14 devices found) |       |                                             |
|                                       |       |                                             |
|                                       |       |                                             |

Figure 6. Displaying the physical and logical drives in text format

The indicator icons ( ) report the status of the fan and temperature modules on SAF-TE (enclosure management) devices and other devices that monitor these conditions.

The indicator colors are as follows:

- Blue Normal
- Yellow Warning
- Red Error
- Gray Not applicable to the devices

For example, the fan indicator changes to yellow when one fan fails; it changes to red when a second fan fails and cooling is no longer adequate.

## "Logical devices" pane

The "Logical devices" pane displays information about the logical devices that were created using the physical devices, including the number of arrays and logical devices, the RAID level of each device, and whether a logical device is protected by a hot spare drive.

You can create and delete logical devices in the "Logical devices" pane by clicking **Create** and using the Create wizard.

## Changing how drives are displayed

You can change how information is displayed in the "Physical devices" pane by clicking one of the following icons in the "Logical devices" pane.

| T |
|---|
|   |
|   |

Displays the enclosure view. This is the default view.

Displays physical device information in text format.

Displays physical device information in full-size capacity format. A full-length bar is displayed for each hard disk drive, regardless of capacity. A small segment on each hard disk is reserved for the RAID signature; this area is indicated by a gray cap at the end of each bar.

**Note:** A hard disk drive that is shaded in light blue is not part of any hard disk drive group.

Displays physical device information in relative-size capacity format. A full-length bar is displayed for the largest hard disk drive; proportionally shorter bars are displayed for other hard disk drives.

#### Viewing related components

When you click a physical or logical device in either device pane, the related components are highlighted.

For example, when you click an array, the associated logical drives are highlighted in the "Logical devices" pane and the physical drives that are members of the array are highlighted in the "Physical devices" pane, as shown in Figure 4 on page 5.

Selecting a global or dedicated hot spare highlights the logical drives that are protected by that hot spare. Figure 7 shows an example of the logical drives that are protected by a global hot spare.

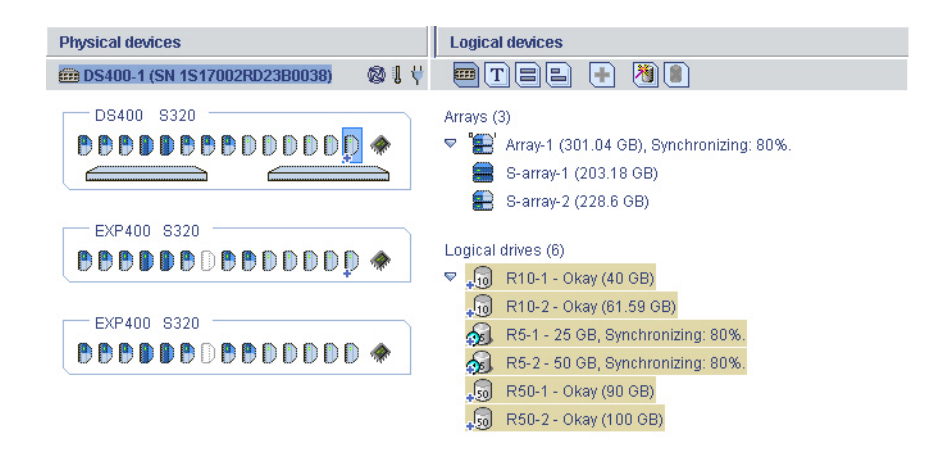

Figure 7. Displaying a global hot spare

Figure 8 shows an example of a dedicated hot spare.

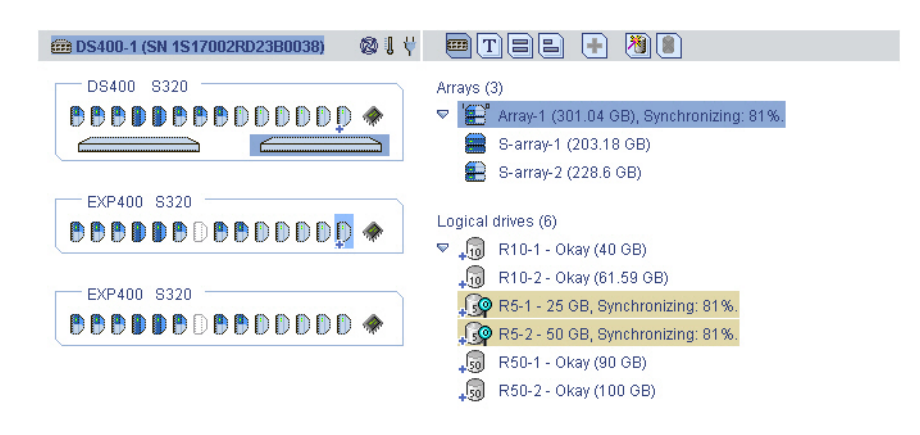

Figure 8. Displaying logical devices that are protected by a hot spare

## Finding more information

For detailed instructions for using the ServeRAID Manager program to manage the storage subsystem, see the ServeRAID Manager help.

## **Chapter 2. Installing firmware**

This chapter provides instructions for downloading and installing firmware on the storage subsystem.

#### **Downloading firmware**

To download a new firmware image, go to http://www.ibm.com/servers/storage/ support/; then, go to the page for your storage subsystem model and configuration. Follow the online instructions to download the file.

Keep the default file name, and save the file to a system that is accessible by IBM ServeRAID Manager.

#### Updating the firmware

To update the firmware, complete the following steps:

- 1. In the "Enterprise view" pane, right-click the **Networked storage** icon and select **Update controller images**. The IBM ROM Update wizard starts.
- 2. Click Next. The ROM Update Image selection window opens.
- 3. Click Add and select the firmware update image file. Then, click Next.
- 4. Select the check box for the enclosure controllers that you want to update, and then click **Next**.

**Note:** To force an update, hold down the Ctrl key while selecting the enclosure that is to be updated.

5. Review the update summary, and then click **Apply**.

ServeRAID Manager applies the firmware update to the selected enclosure controllers. The progress meter shows the update status. When the update is completed, the progress meter automatically closes.

6. Restart the controller. (See "Restarting the controller.")

## **Restarting the controller**

To restart the controller, complete the following steps:

- 1. In the "Enterprise view" pane, right-click the enclosure that you want to restart, and select **Restart enclosure**.
- 2. Click Yes to confirm that you want to restart the enclosure.

**Note:** Restarting the enclosure can take up to 10 minutes; during this time, data on the controller will be unavailable.

# Chapter 3. Configuring a new controller

This chapter provides detailed instructions for configuring a new or replacement controller as part of the storage subsystem.

**Note:** For detailed instructions for installing a RAID controller, see the *IBM TotalStorage DS300 and DS400 Hardware Installation and User's Guide.* 

## **Getting started**

To configure a new or replacement controller, complete the following steps:

- 1. For a single-controller configuration only: If you are installing a replacement controller, see the *Replacing a controller in a single-controller or dual-controller IBM TotalStorage DS300 or DS400 storage subsystem* document that comes with the replacement controller, for more detailed installation and setup instructions.
- 2. Turn on the storage subsystem and wait until the green controller ready LED is lit. For the location and a description of the LED, see the storage subsystem rear view section in Chapter 4 (for DS300) or Chapter 8 (for DS400) of the *Hardware Installation and User's Guide*.
- 3. From a management station, open a Telnet session to IP address 192.168.70.123.
- 4. Change to administrator mode by typing administrator, admin, or ad and pressing Enter.
- 5. When prompted for a password, enter passw0rd (all lowercase letters with a zero, not O, in passw0rd).
- 6. For controller A only: At the DS300 or DS400 prompt, enter setup.
- 7. Using the Setup wizard, change the storage subsystem default configuration settings as required for your network. The default settings are shown in Table 1 and Table 2 on page 14.

| Controller A settings            | Default                                                             |
|----------------------------------|---------------------------------------------------------------------|
| Hostname                         | DS300 / DS400                                                       |
| Domain Name                      | ibm.com                                                             |
| Timezone [GMT]                   | GMT-5                                                               |
| New Administrator Password       | passw0rd (all lowercase letters with a zero,<br>not O, in passw0rd) |
| Default Gateway                  | 0.0.0.0                                                             |
| DNS Servers                      | NO                                                                  |
| User DHCP                        | NO                                                                  |
| Management i/f IP Address        | 192.168.70.123                                                      |
| Management i/f IP Netmask        | 255.255.0.0                                                         |
| Management i/f Broadcast Address | 192.168.255.255                                                     |

Table 1. Controller A default configuration settings

Table 2. Controller B default configuration settings

| Controller B settings            | Default         |
|----------------------------------|-----------------|
| Hostname                         | DS300 / DS400   |
| Domain Name                      | ibm.com         |
| Management i/f IP Address        | 192.168.70.124  |
| Management i/f IP Netmask        | 255.255.0.0     |
| Management i/f Broadcast Address | 192.168.255.255 |

The Setup wizard gives you a series of prompts. You can type the answers to the prompts and use the three commands that are shown in the following table.

| Command | Function                                     |
|---------|----------------------------------------------|
| Abort   | Quit the Setup wizard without making changes |
| Back    | Go to the previous prompt                    |
| Help    | Describe the current options                 |

If a parameter has a default value, the prompt displays the value in square brackets ([]). Some parameters require an arbitrary string, in which case the commands **back** and **abort** cannot be used. In these cases, enclose the string in quotation marks ("").

Use the following information to assign values for the parameters:

#### hostname

Enter the name that you want to use for the system. Enter back to repeat this prompt.

#### domain name

Enter the domain to which the system belongs.

#### SAN name

Enter the Storage Area Network (SAN) to which the system belongs.

#### timezone

Enter the system time zone.

#### system date

Enter the system date in the format *hh:mm@dd/mm/yy*.

#### define administrator password

Define whether an administrator password is required. If a password is required, you are prompted for that password, which you must enter twice. Press Ctrl to leave the password unchanged. Press Enter twice to not require an administrator password.

#### define operator password

Define whether an operator password is required.

#### default gateway

Enter the name or IP address of a router to which packets are sent if their destinations do not have routes that are defined in the system. Enter no to clear the default gateway.

#### **DNS** servers

Enter the IP addresses of up to three systems that will act as DNS servers. Enter no to clear the list of DNS servers.

**dhcp** Enter yes if a DHCP server will be used to discover the system network values. Enter no if a DHCP server will not be used.

If you enter yes, the wizard takes you to the **finish** parameter. If you enter no, the wizard continues to prompt you for information about the main Ethernet interface of the system.

#### **IP address**

Enter the IP address, in x.x.x.x format. You can also define the netmask by typing its width after the IP address.

**Note:** For the DS300 storage subsystem, the management interface must be in a separate network segment from your iSCSI ports.

#### netmask

Define the size of the netmask. Any of the common formats are accepted.

**Note:** If you entered the netmask as part of the IP address in the previous prompt, this parameter is skipped.

#### broadcast address

Enter the address to be used for broadcasts. Any of the common formats are accepted.

#### peer IP address

Enter the IP address for the peer controller, in x.x.x format.

**Note:** For the DS300 storage subsystem, the management interface must be in a separate network segment from your iSCSI ports.

#### peer netmask

Define the size of the netmask for the peer controller. Any of the common formats are accepted.

#### peer broadcast address

Enter the address to use by the peer controller for broadcasts. Any of the common formats are accepted.

**finish** Enter yes to apply the values that you have entered, or enter no to return to the first parameter and change the values that you have entered.

#### Completing the controller configuration

To finish the controller configuration by using ServeRAID Manager, complete the following steps:

- 1. Start ServeRAID Manager. (For more information, see "Running ServeRAID Manager" on page 2.)
- 2. Add the management-station agent. (For more information, see "Adding a management-station agent" on page 3.)
- 3. Add the enclosure to the management station. (For more information, see "Adding the storage subsystem to the management station" on page 4.)
- 4. Configure the storage subsystem using the Configuration wizard. (For detailed instructions, see the ServeRAID Manager help.)

**Note:** After the storage subsystem is configured, logical drives are displayed as physical drives to the initiator operating system. To set up the initiators, see the initiator documentation.

If you replaced a RAID controller and the existing arrays were associated with the RAID controller that you replaced, they are displayed as foreign arrays and can be imported. (For detailed instructions, see the ServeRAID Manager help.)

# Chapter 4. Installing a DS300 or DS400 storage subsystem in a Windows cluster server environment

This chapter describes how to install a DS300 or DS400 storage subsystem in a Windows cluster server environment. Before you install the software, make sure that you have read the following information:

- IBM TotalStorage DS300 and DS400 Hardware Installation and User's Guide
- Chapter 1, "Installing and running ServeRAID Manager," on page 1

**Important:** Always check for a readme file on any installation media. A readme file contains important information that was not available when this document was written.

For the latest storage management software and readme files for your operating system, see http://www.ibm.com/servers/storage/support/.

#### Preinstallation tasks for an iSCSI (DS300) environment

The procedure for installing a DS300 storage subsystem in a cluster server environment includes the following tasks:

- 1. Installing the Microsoft iSCSI Software Initiator software
- 2. Installing the ServeRAID Manager software
- 3. Installing the Microsoft Cluster Server software

#### **ISCSI** configuration considerations

You can connect the DS300 storage subsystem to the cluster only by using a gigabit Ethernet switch. Figure 9 shows an iSCSI environment that uses multiple switches.

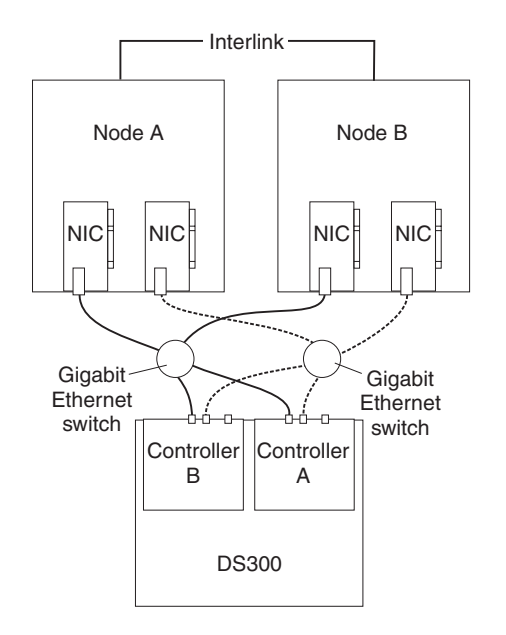

Figure 9. iSCSI cluster configuration

Before connecting the DS300 to the cluster, read the following Microsoft requirements for iSCSI cluster support. For more information about Microsoft iSCSI support, see http://www.microsoft.com/windowsserver2003/technologies/storage/ iscsi/default.mspx

- The iSCSI traffic must be on a private network (not shared), for security and performance. Any "networking standard practice" method for achieving this end is acceptable and includes any of the following configurations:
  - Physically separate, dedicated iSCSI traffic network.
  - Physically shared network with the iSCSI traffic running on a private VLAN. The switch hardware must provide CoS (or QoS) guarantees for the private VLAN.
- If multiple clusters or systems are connected to the same iSCSI network, they must be segregated.
- The use of session authentication (CHAP minimum) is mandatory. This provides security and segregation.

## Installing the Microsoft iSCSI Software Initiator

The Microsoft iSCSI Software Initiator is a device driver on the server that encapsulates SCSI commands and routes them through the server NIC and the IP network to the DS300 storage subsystem.

To download the iSCSI software initiator from the Microsoft Download Center, go to http://www.microsoft.com/windowsserver2003/technologies/storage/ iscsi/default.mspx. For detailed information about installing and configuring the iSCSI software initiator, see the *Microsoft iSCSI Software Initiator Users Guide*, which is available from the Microsoft Download Center.

## Preinstallation tasks for a Fibre Channel (DS400) environment

The procedure for installing a storage subsystem in a cluster server environment includes the following tasks:

- 1. Installing the Fibre Channel host adapters
- 2. Installing the multi-path I/O device specific module (MPIO DSM) software
- 3. Installing the ServeRAID Manager software
- 4. Installing the Microsoft Cluster Server software

## **Types of Fibre Channel configurations**

You can connect the storage subsystem to the cluster node either directly or through Fibre Channel switches. Figure 10 on page 19 shows a typical directly attached configuration. Figure 11 on page 19 shows a typical Fibre Channel switch connection configuration. Both configurations are fully redundant.

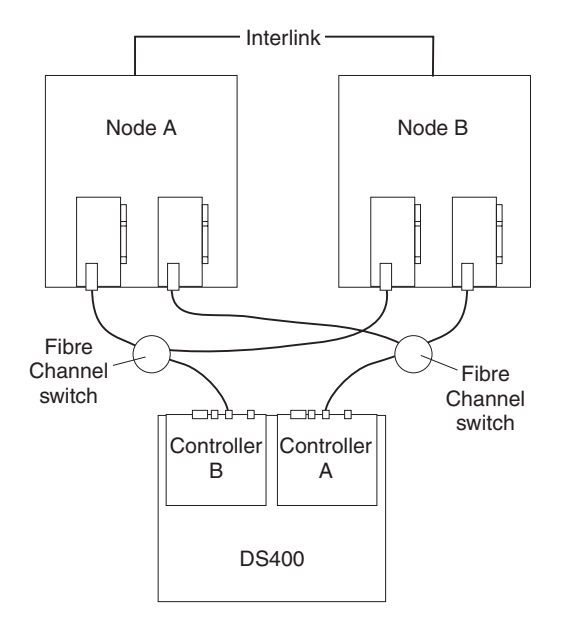

Figure 10. Fibre Channel directly attached cluster solution

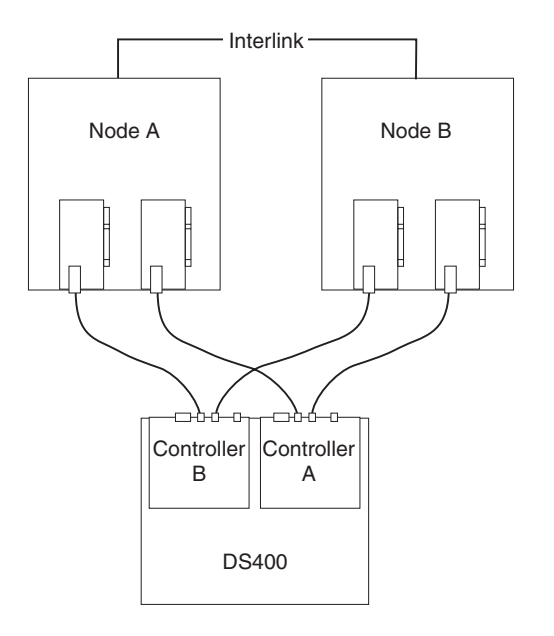

Figure 11. Fibre Channel switch cluster solution

## Installing the Fibre Channel host adapters

To install the Fibre Channel host adapters, see the specific installation requirements and procedures in the documentation that comes with the host adapter. After you install the host adapter, install the correct host adapter device driver.

To use the dual path configuration, complete the following steps:

- 1. Install two host adapters in each node.
- 2. Connect two Fibre Channel cables from each node to the storage subsystem.
- 3. Install the multi-path I/O (MPIO) DSM software as described in "Installing the multi-path I/O DSM software" on page 20.

## Installing the multi-path I/O DSM software

To install the MPIO DSM software on a host system that uses multiple connections to the external storage enclosure, complete the following steps:

- 1. To download the latest MPIO DSM, go to http://www.ibm.com/support/.
- 2. At a command prompt or using Windows, run the installation program.
- 3. After the software is installed, restart the host system.
- To be sure that the software is installed correctly, on the desktop, right-click My computer, and click Manage. In the Computer Management window, a disk device is displayed as a Multi-Path Disk Device.

# Installing a DS300 or DS400 storage subsystem in a cluster environment

The following procedures describe how to install the storage management software in a cluster environment.

**Note:** The storage management software consists of host bus adapter device drivers, iSCSI software initiator software, MPIO DSM software, and the ServeRAID Manager software.

## Windows 2000

**Note:** Microsoft does not support an iSCSI cluster in a Windows 2000 operating-system environment.

Before you begin, make sure that the host bus adapters, device drivers, and MPIO DSM software are installed on each cluster node.

To install the storage management software and the cluster service software on a server running the Microsoft Windows 2000 operating system, complete the following steps:

- 1. Shut down node B. Turn on node A.
- Install the ServeRAID Manager software on node A. For more information, see "Installing the ServeRAID Manager and Management Station programs" on page 1.
- 3. Use the ServeRAID Manager software to define and map the shared logical drives to the cluster nodes.

**Note:** You might have to restart the first node of the cluster to see the logical drives (LUNs) that are added.

4. Format all shared logical drives as NT File System (NTFS), assign volume labels, and specify a drive letter for each.

**Important:** You must assign a permanent (sticky) drive letter to each shared logical drive on both cluster nodes. The two nodes must have the same drive letter for each shared drive. If you do not assign permanent drive letters, Windows might assign different drive letters on the nodes.

5. Shut down node A. Start node B.

- 6. To make sure that the drive letters for the cluster configuration are defined correctly, complete the following steps:
  - a. Click Start → Programs → Administrative Tools → Computer Management. The Computer Management window opens.
  - b. Click Storage Disk Management.
- 7. Make sure that the following conditions are met:
  - The same logical drives are displayed on each cluster node.
  - Each cluster node has the same number of partitions defined on the logical drives.
  - Drive letters are assigned to the configured logical drives.
  - The drive letters on the partitions are the same on both cluster nodes.
- 8. Shut down node B. Start node A.
- 9. Install the cluster server software. For more information, see "Installing the cluster server software" on page 22.

#### Windows Server 2003

To install the storage management software and the cluster services software on a server running the Microsoft Windows Server 2003 operating system, complete the following steps.

#### Notes:

- For DS300 iSCSI configurations: Before you begin, make sure that the Microsoft iSCSI Software Initiator software is installed on each cluster node. For more information, see "Installing the Microsoft iSCSI Software Initiator" on page 18.
- For DS400 Fibre Channel configurations: Before you begin, make sure that the host bus adapters, device drivers, and MPIO DSM software are installed on each cluster node.
- 1. Shut down node B. Turn on node A.
- Install the ServeRAID Manager software on node A. For more information, see "Installing the ServeRAID Manager and Management Station programs" on page 1.
- 3. Use the ServeRAID Manager software to define and map the shared logical drives to the cluster nodes.

**Note:** You might have to restart the first node of the cluster to see the logical drives (LUNs) that are added.

4. Format all shared logical drives as NT File System (NTFS), assign volume labels, and specify a drive letter for each.

**Important:** You must assign a permanent (sticky) drive letter to each shared logical drive on both cluster nodes. The two nodes must have the same drive letter for each shared drive. If you do not assign permanent drive letters, Windows might assign different drive letters on the nodes.

- 5. Shut down node A. Turn on node B.
- 6. To be sure that the drive letters for the cluster configuration are defined correctly, complete the following steps:
  - a. Click Start → Programs → Administrative Tools → Computer Management. The Computer Management window opens.
  - b. Click Storage Disk Management.

- 7. Make sure that the following conditions are met:
  - The same logical drives are displayed on each cluster node.
  - Each cluster node has the same number of partitions defined on the logical drives.
  - · Drive letters are assigned to the configured logical drives.
  - The drive letters on the partitions are the same on both cluster nodes.
- 8. Shut down node B. Start node A.
- 9. Install the cluster server software. For more information, see "Installing the cluster server software."

#### Installing the cluster server software

The following sections describe how to install the cluster server software on Windows operating systems.

#### Windows 2000

**Important:** Do not perform this procedure unless you have installed the necessary storage management software components on both cluster nodes.

To install the cluster server software on node A and node B, complete the following steps:

- 1. Install the cluster server software on node A:
  - a. See the Microsoft Cluster Server (MSCS) documentation for the correct procedure to install the cluster server software.

Note: During installation, specify that you want to form a new cluster.

- b. After the system restarts, leave node A running.
- 2. Install the cluster server software on node B, as follows:
  - a. See the MSCS documentation for the correct procedure to install the Cluster Server software.

Note: During installation, specify that you want to join the existing cluster.

- b. After the system restarts, leave node B running.
- 3. After you install MSCS, reinstall Service Pack 4.

**Note:** For more information about installing the service pack in a cluster environment, see the Microsoft Knowledge Base article Q174799.

- 4. Check the software installation as follows:
  - a. On either node A or node B, click Start → Programs → Administrative Tools → Cluster Administration.
  - b. In the **Cluster or Server Name** field, type either the name of the cluster or the name or IP address of one of the nodes.

If the installation is successful, the computer names of both nodes are displayed in the left pane of the Cluster Administrator window. If both node names are not displayed in the left pane of the Cluster Administrator window, reinstall the cluster server software. If the problem remains, contact your IBM technical support representative.

c. Make sure that the cluster disk groups can be moved between cluster nodes.

#### Windows Server 2003

**Important:** Do not perform this procedure unless the necessary storage management software components are installed on all cluster nodes.

To install the cluster server software on cluster nodes, complete the following steps:

1. Install the cluster server software on the first node of the cluster. See the Microsoft Cluster Server (MSCS) documentation for the correct procedure to install the cluster server software.

Note: During installation, specify that you want to form a new cluster.

- 2. In the Cluster Administrator window, make sure that all of the cluster disk groups can be varied online and offline with no problems.
- Install the cluster server software on the second node of the cluster. See the MSCS documentation for the correct procedure to install the cluster server software.

**Note:** During installation, specify that you want to join the existing cluster. Make sure that you add the cluster nodes one at a time.

4. If all node names are not displayed in the left pane of the Cluster Administrator window, reinstall the cluster server software. If the problem remains, contact your IBM technical support representative.

# Upgrading from a previous version of the storage management software

Make sure that you are familiar with the steps that are required in a new installation before you continue with the following upgrade procedure.

Use one of the following two procedures:

• **Performing a scheduled upgrade:** A scheduled upgrade requires scheduling downtime on your cluster server to upgrade the controller firmware and storage management software. The services and resources that are offered by the cluster are not available during the upgrade. If you use this upgrade method, you must perform the upgrade during off-peak workload time.

**Note:** The scheduled upgrade is the preferred procedure for upgrading a cluster server configuration.

• **Performing a rolling upgrade:** A rolling upgrade requires upgrading the storage management software first in one of the cluster nodes and then in each of the remaining cluster nodes, one cluster node a time, so that the services and resources that are offered by the cluster are always available.

**Important:** Do not upgrade the storage subsystem firmware until you have upgraded the storage management software on all cluster nodes and management stations.

#### Performing a scheduled upgrade

The following sections describe how to perform a scheduled upgrade on Windows operating systems.

#### Windows 2000

To perform a scheduled upgrade on computers that are running the Windows 2000 operating system, complete the following steps:

- 1. Click Start → Programs → Administrative Tools → Services. The Services window opens.
- 2. Shut down node B.
- 3. On node A, uninstall the components from the previous version of the storage management software in the following order (as applicable):
  - a. MPIO DSM
  - b. Microsoft iSCSI Software Initiator
  - c. ServeRAID Manager
- Make sure that the latest IBM host adapter device drivers are installed on node A. Go to http://www.ibm.com/servers/storage/support/ to download the latest device drivers.
- 5. Install the latest version of the storage management software on node A. For more information, see "Installing the ServeRAID Manager and Management Station programs" on page 1, "Installing the Microsoft iSCSI Software Initiator" on page 18, and "Installing the Fibre Channel host adapters" on page 19.
- 6. Shut down node A.
- 7. Restart node B.
- 8. On node B, uninstall the components from the previous version of the storage management software.
- Make sure that the latest IBM host adapter device drivers are installed on node B. Go to http://www.ibm.com/servers/storage/support/ to download the latest device drivers.
- 10. Install the latest version of the storage management software on node B. For more information, see "Installing the ServeRAID Manager and Management Station programs" on page 1, "Installing the Microsoft iSCSI Software Initiator" on page 18, and "Installing the Fibre Channel host adapters" on page 19.
- 11. Shut down node B.
- 12. Start one node at a time and complete the following steps:
  - a. Click **Start → Programs → Administrative Tools → Services**. The Services window opens.
  - b. From the list of services, right-click the cluster server. Click **Automatic** to change the cluster server startup option.
  - c. Start the cluster server service on node B.

#### Windows Server 2003

To perform a scheduled upgrade on computers that are running the Windows Server 2003 operating system, complete the following steps:

- 1. Before you install the storage management software, complete the following steps in each of the cluster nodes in the cluster:
  - a. Click Start -> Programs -> Administrative Tools -> Services. The Services window opens.
  - b. From the list of services, right-click the cluster server. Then, click Manual.
  - c. Stop the cluster server on all nodes in the cluster configuration.
- 2. On each cluster node, uninstall the components from the previous version of the storage management software in the following order (as applicable):
  - a. MPIO DSM
  - b. Microsoft iSCSI Software Initiator
  - c. ServeRAID Manager

- Make sure that the latest IBM host adapter device drivers are installed in each cluster node. Go to http://www.ibm.com/servers/storage/support/ to download the latest device drivers.
- 4. Install the latest version of the storage management software in each cluster node. For more information, see "Installing the ServeRAID Manager and Management Station programs" on page 1, "Installing the Microsoft iSCSI Software Initiator" on page 18, and "Installing the Fibre Channel host adapters" on page 19.
- 5. Start one node at a time and complete the following steps for each node:
  - a. Click Start → Programs → Administrative Tools → Services. The Services window opens.
  - b. From the list of services, right-click the cluster server. Click **Automatic** to change the cluster server startup option.
  - c. Manually start the cluster server service.
- Open Cluster Administrator windows and verify that the cluster groups can be brought online. If they cannot, contact your IBM service representative for support.

#### Performing a rolling upgrade

This section describes how to perform a rolling upgrade on Windows operating systems.

**Important:** If applications that do not support a rolling upgrade are installed in the cluster server environment, perform one of the following tasks:

- Put those applications offline before the upgrade; then, put them back online after the upgrade.
- Perform a scheduled upgrade. A scheduled upgrade requires scheduling downtime on your cluster server to upgrade the controller firmware and storage management software.

#### Windows 2000

To perform a rolling upgrade on computers that are running the Windows 2000 operating system, complete the following steps:

- 1. On node A, open the Cluster Administrator window.
- 2. Double-click the Active Groups folder in the right pane of the Cluster Administrator window.
- 3. Select each listed group and move it to node B.
- Select note A. Then, click File → Pause Node to pause cluster service in node A.
- 5. On node A, uninstall the components from the previous version of the storage management software in the following order (as applicable):
  - a. MPIO DSM
  - b. Microsoft iSCSI Software Initiator
  - c. ServeRAID Manager
- Make sure that the latest IBM host adapter device drivers are installed on node A. Go to http://www.ibm.com/servers/storage/support/ to download the latest device drivers.
- 7. Install the latest version of the storage management software on node A. For more information, see "Installing the ServeRAID Manager and Management

Station programs" on page 1, "Installing the Microsoft iSCSI Software Initiator" on page 18, and "Installing the Fibre Channel host adapters" on page 19.

- 8. Start Cluster Administrator. Then, click **File → Resume Node** to resume cluster service in node A.
- 9. On node B, start Cluster Administrator.
- 10. Double-click the Active Groups folder in the right pane of the Cluster Administrator window.
- 11. Select each listed group and move it to node A.
- Select node B. Then, click File → Pause Node to pause cluster service in node B.
- 13. From node B, uninstall the components from the previous version of the software.
- 14. Make sure that the latest IBM host adapter device drivers are installed on node B. Go to http://www.ibm.com/servers/storage/support/disk/ to download the latest device drivers.
- Install the latest version of the storage management software on node B. For more information, see Chapter 1, "Installing and running ServeRAID Manager," on page 1.
- 16. Start Cluster Administrator. Then, click **File** → **Resume Node** to resume cluster service in node B.

### Windows Server 2003

To perform a rolling upgrade on computers that are running the Windows Server 2003 operating system, complete the following steps:

- 1. On the first node of the cluster, open the Cluster Administrator window.
- 2. Double-click the Active Groups folder in the right pane of the Cluster Administrator window.
- 3. Select each of the active groups that are listed in the first cluster node and move them to other nodes in the cluster configuration. Make sure that the cluster groups can be brought online successfully.
- Select the first node of the cluster in the Cluster Node Tree view and click File
  Pause Node to pause cluster service in that node.
- 5. On node A, uninstall the components from the previous version of the storage management software in the following order (as applicable):
  - a. MPIO DSM
  - b. Microsoft iSCSI Software Initiator
  - c. ServeRAID Manager
- Make sure that the latest IBM host adapter device drivers are installed in each cluster node. Go to http://www.ibm.com/servers/storage/support/ to download the latest device drivers.
- 7. Install the latest version of the storage management software in the first cluster node. For more information, see "Installing the ServeRAID Manager and Management Station programs" on page 1, "Installing the Microsoft iSCSI Software Initiator" on page 18, and "Installing the Fibre Channel host adapters" on page 19.
- 8. In the Cluster Administrator window, select the first node of the cluster and click **File** → **Resume Node** to resume cluster services in the first cluster node.
- 9. Move all cluster groups that were active in the first cluster node back to it. Make sure that the cluster groups can be brought online in the first cluster node successfully.

10. Repeat steps 1 through 9 for each of the other nodes in the cluster configuration. Perform all steps for each cluster node, one cluster node at a time.

# Upgrading from Windows 2000 Advanced Server to Windows Server 2003 in a cluster configuration

**Note:** Always perform a full system backup before you perform any upgrade procedure.

**Important:** If applications that do not support a rolling upgrade are installed in the cluster server environment, perform one of the following tasks:

- Put those applications offline before the upgrade; then, put them back online after the upgrade.
- Perform a scheduled upgrade. A scheduled upgrade requires scheduling downtime on your cluster server to upgrade the controller firmware and storage management software.

To upgrade from Windows 2000 Advanced Server to Windows Server 2003 Enterprise Edition, complete the following steps:

- 1. On node A, open the Cluster Administrator window.
- 2. Double-click the Active Groups folder in the right pane of the Cluster Administrator window.
- 3. Move all active cluster groups in node A to node B. Make sure that the cluster groups can be brought online successfully in node B.
- 4. Select node A. Click File > Pause Node to pause cluster service in node A.
- 5. Follow the instructions from Microsoft to upgrade node A from Windows 2000 Advanced Server to Windows Server 2003 Enterprise Edition.

**Note:** During the upgrade, the existing cluster server installation is detected and clustering for Windows 2000 Advanced Server is installed. When the upgrade is complete, node A rejoins the cluster and remains paused.

- Make sure that the latest IBM host adapter device drivers are installed on node A. Go to http://www.ibm.com/servers/storage/support/disk/ to download the latest device drivers.
- 7. Make sure that node A was successfully upgraded to Windows Server 2003 Enterprise Edition.
- Install the latest version of the storage management software on node A. For more information, see "Installing the ServeRAID Manager and Management Station programs" on page 1, "Installing the Microsoft iSCSI Software Initiator" on page 18, and "Installing the Fibre Channel host adapters" on page 19.
- In the Cluster Administrator window, select node A and click File → Resume Node to resume cluster service in node A.
- 10. Move the cluster groups that were active in node A back to node A.
- 11. On node B, open the Cluster Administrator window.
- 12. Double-click the Active Groups folder in the right pane of the Cluster Administrator window.
- 13. Make sure that all cluster groups failover to node A successfully.
- 14. Select node B. Click File > Pause Node to pause cluster service in node B.

15. Follow the instructions from Microsoft to upgrade node B from Windows 2000 Advanced Server to Windows Server 2003 Enterprise Edition.

**Note:** During the upgrade, the existing cluster server installation is detected and clustering for Windows 2000 Advanced Server is installed. When the upgrade is complete, node B rejoins the cluster and remains paused.

- 16. Make sure that the latest IBM host adapter device drivers are installed on node A. Go to http://www.ibm.com/servers/storage/support/disk/ to download the latest device drivers.
- 17. Make sure that node B was successfully upgraded to Windows Server 2003 Enterprise Edition.
- 18. Install the latest version of the storage management software in node B. For more information, see "Installing the ServeRAID Manager and Management Station programs" on page 1, "Installing the Microsoft iSCSI Software Initiator" on page 18, and "Installing the Fibre Channel host adapters" on page 19.
- In the Cluster Administrator window, select node B and click File → Resume Node to resume cluster service in node B.
- 20. In the Cluster Administrator window, move the cluster groups that were active in node B back to node B. Make sure that they can be brought online successfully.
- 21. If there are more than two nodes in a cluster, repeat step 11 on page 27 through step 20 for each of the remaining nodes in a cluster, one cluster node at a time.

# Appendix A. Configuring an iSCSI software initiator for use with a DS300 storage subsystem

The following sections describe how to configure an iSCSI software initiator for use with a DS300 storage subsystem.

#### Updating the registry information for the host computer

If the DS300 storage subsystem configuration supports dual controllers, you must perform the following procedure on each host computer if the host computer is connected to one of the DS300 data ports, and is running the Microsoft Windows 2000 or Microsoft Windows 2003 operating system. You must perform this procedure *after* each time that you install or update the Microsoft iSCSI Software Initiator onto a host computer.

To update the registry information, complete the following steps:

- 1. Create an Emergency Repair diskette for the system, using the instructions in the operating-system online help.
- 2. Click Start > Run.
- 3. In the Run window, type regedt32 and click **OK**.
- 4. In the Registry Editor window, double-click **HKEY\_LOCAL\_MACHINE** to expand the tree.
- 5. Expand the **SYSTEM** tree.
- 6. Expand the ControlSet001 tree.
- 7. Expand the **Control** tree.
- 8. Expand the Class tree.
- Double-click the Globally Unique Identifier (GUID) that contains the legacy information option of SCSI. An example of a GUID is {4D36E97B-E325-11CE-BFC1-08002BE10318}.
- 10. Select value **0000***x* (where *x* is the Microsoft iSCSI Initiator device driver), and then click **Parameters**.
- 11. Change the value for the MAXRequestHoldTime from 60 to120:
  - a. In the right pane, double-click MaxRequestHoldTime.
  - b. In the String Editor window, change the value from hex 3C in hex 78.
  - c. Click OK.
- 12. Close the Registry Editor window.

## Microsoft iSCSI Software Initiator version 2.0 target configuration

During a failover event, the software initiator might attempt to reconnect to a target portal that is not accessible. Use the procedure in this section to make the necessary changes to the target portal to be sure that the software initiator is associated with the correct target portal.

To make sure that the initiator is associated with the correct target portal, complete the following steps:

- 1. On the desktop, double-click the **iSCSI Initiator** icon. The iSCSI Initiator Properties window opens.
- 2. Click the **Target Portals** tab and click **Add** to define a target portal. The Target Portals window opens.

- 3. Type the IP address of the target portal and then click **Advanced**. The Advanced Settings window opens.
- 4. Select the Local adapter, and then select the source IP address that is bound to the local adapter.
- 5. Click **OK** to finish adding the target portal information.
- 6. Click the **Available Targets** tab and click **Refresh** to make sure that the current valid targets are listed.
- 7. Select a target, and then click Log On.
- 8. Click Advanced.
- 9. Change the target portal to correspond to the same target portal that you specified in step 3.
- 10. Repeat step 2 on page 29 through step 9 for each target.

**Note:** To change the target portal after it is defined, you must log off the target and then log on again and redefine the target portal in the Advanced Settings window.

# Appendix B. Using the FlashCopy Management Command Line Tool

This appendix provides detailed instructions for using the FlashCopy Management Command Line Tool.

## Introduction

You can use the FlashCopy Management Command Line Tool to create and manage FlashCopy images of application databases.

You can back up an application database to a FlashCopy image and use it later as a rollback point in case of a problem with the application.

You can use the FlashCopy Management Command Line Tool to perform the following tasks:

- · List Mini Snap Agents that are available on the IPSAN
- List available databases
- Create a FlashCopy image of the database
- · Schedule a FlashCopy image of a database
- Roll back to a FlashCopy image
- · Delete a FlashCopy image and its associated metadata
- Print usage information

## FlashCopy Management Command Line Tool glossary

This section defines terms that are used in this appendix to describe the commands and options of the FlashCopy Management Command Line Tool.

**agent** A system on the network that is running at least one instance of a database server application that holds information on network storage volumes and disks.

#### appointment

An entry in the diary.

- **diary** A scheduling service on the host that you can use to schedule jobs.
- **host** The system on the network that runs the IBM ServeRAID Manager network storage management station.

#### initiator

A device that starts a SCSI transaction by issuing a command to another device (a target). Typically, a SCSI host is the initiator, but a target can also become an initiator.

#### instance

A specific occurrence of a database server application.

#### snapshot

A collection of data that represents the state of a network storage device at a specific point in time.

#### Command line syntax and output

The FlashCopy Management Command Line Tool uses this syntax: sstool host host\_username host\_password command [options]

#### where:

 host is the name or IP address of the management service. A host can optionally have a specified port number. Otherwise, the FlashCopy Management Command Line Tool uses 8003 by default.

For example:

samplehost:8000 192.168.0.2:8000 192.168.0.2

- host\_username and host\_password are the user name and password that are used to log in to a management station.
- command [options] describes the action that is to be performed by the FlashCopy Management Command Line Tool. A command can have options associated with it. (See "Commands.")

#### **Return values**

The following values can be returned:

- 0 Success
- 1 Invalid parameters
- 2 Subsystem error

#### Output

The FlashCopy Management Command Line Tool prints results to a standard output in tabular comma-delimited format. The order and meaning of the column are specific to each command. For more information, see "Commands."

**Note:** In DOS and Windows, the FlashCopy Management Command Line Tool uses a forward slash ( / ) as an option prefix instead of a hyphen (- ) or double hyphen ( -- ).

#### Commands

This section describes the FlashCopy Management Command Line Tool commands and their options.

#### list\_agents

**Description:** Returns a list of FlashCopy agents on the IPSAN (that is, a list of hosts with FlashCopy agents on them)

Command: list\_agents

Options: None

## list\_server\_instances

**Description:** Returns a list of server instances that are available on a FlashCopy agent.

Command: list\_server\_instances

#### **Options:**

| -a  | The name of the system on the network that runs storage volume/disk database servers |
|-----|--------------------------------------------------------------------------------------|
| d   | The network domain                                                                   |
| au  | The agent user login name                                                            |
| ap  | The agent user password                                                              |
| app | The database server application type                                                 |

## list\_instance\_databases

Description: Returns a list of databases that are available on a server instance.

Command: list\_instance\_databases

#### **Options:**

| -a  | The name of the system on the network that runs storage volume/disk database servers                                                          |
|-----|----------------------------------------------------------------------------------------------------|
| d   | The network domain                                                                                                    |
| au  | The agent user login name                                                                                                    |
| ap  | The agent user password                                                                                                    |
| app | The database server application type                                                                                                    |
| -i  | The server instance name (the name of the instance of the database server of a given application type that is running on the mini snap agent) |
| iu  | The instance user login name                                                                                                    |
| ip  | The instance user password                                                                                                    |

### take\_snapshot

**Description:** Creates a FlashCopy image of the database.

**Command:** take\_snapshot

#### **Options:**

| -a  | The name of the system on the network that runs storage volume/disk database servers                                                  |
|-----|----------------------------------------------------------------------------------------------------|
| d   | The network domain                                                                                                    |
| au  | The agent user login name                                                                                                    |
| ap  | The agent user password                                                                                                    |
| app | The database server application type                                                                                                  |
| -i  | The server instance name (the name of the instance of the database server of a given application type running on the mini snap agent) |

| iu   | The instance user login name                                                                       |  |
|------|----------------------------------------------------------------------------------------------------|--|
| ip   | The instance user password                                                                         |  |
| db   | The database (the name of the database of a given instance that is running on the mini snap agent) |  |
| ini  | Initiator                                                                                          |  |
| dbu  | The database user login name                                                                       |  |
| dbp  | The database user password                                                                         |  |
| NAME | The FlashCopy image name                                                                           |  |

## schedule\_snapshot

**Description:** Schedules creation of a FlashCopy image. The time pattern of the FlashCopy is defined using the scheduling options as shown in "Scheduling options".

#### Command: schedule\_snapshot

#### **Options:**

| -a   | The name of the system on the network that runs storage volume/disk database servers                                                          |
|------|----------------------------------------------------------------------------------------------------|
| d    | The network domain                                                                                                    |
| au   | The agent user login name                                                                                                    |
| ap   | The agent user password                                                                                                    |
| app  | The database server application type                                                                                                    |
| -i   | The server instance name (the name of the instance of the database server of a given application type that is running on the mini snap agent) |
| iu   | The instance user login name                                                                                                    |
| ip   | The instance user password                                                                                                    |
| db   | The database (the name of the database of a given instance that is running on the mini snap agent)                                            |
| ini  | Initiator                                                                                                    |
| dbu  | The database user login name                                                                                                    |
| dbp  | The database user password                                                                                                    |
| NAME | The FlashCopy image name                                                                                                    |
|      |                                                                                                    |

#### Scheduling options:

| Option  | Value      | Description                        |
|---------|------------|------------------------------------|
| MINUTE  | 0-59       | The minute within the hour         |
| HOUR    | 0-23       | The hour within the 24 hour period |
| DAY     | 1-31       | The day of the month               |
| WEEKDAY | 0-6        | The weekday                        |
| MONTH   | 1-12       | The month of the year              |
| YEAR    | valid year | The year                           |

In the scheduling options, *value* means that the task will run every unit of time. Values can also be given as a list of values, separated by commas. For example: --MINUTE 10,20,30 --DAY 5,25

#### list\_scheduled

Description: Returns a list of scheduled jobs on the management station.

Command: list\_scheduled

Options: None

#### unschedule\_snapshot

Description: Removes a scheduled job from the host diary.

Command: unschedule\_snapshot

#### **Options:**

--NAME The snapshot name

## roll\_back

Description: Rolls back the database to a specific FlashCopy image.

Command: roll\_back

#### Options:

| -a   | The name of the system on the network that runs storage volume/disk database servers                                                          |
|------|----------------------------------------------------------------------------------------------------|
| d    | The network domain                                                                                                    |
| au   | The agent user login name                                                                                                    |
| ap   | The agent user password                                                                                                    |
| арр  | The database server application type                                                                                                    |
| -i   | The server instance name (the name of the instance of the database server of a given application type that is running on the mini snap agent) |
| iu   | The instance user login name                                                                                                    |
| ip   | The instance user password                                                                                                    |
| db   | The database (the name of the database of a given instance that is running on the mini snap agent)                                            |
| dbu  | The database user login name                                                                                                    |
| dbp  | The database user password                                                                                                    |
| NAME | The FlashCopy image name                                                                                                    |

## delete\_snapshot

Description: Deletes a FlashCopy image and its associated metadata.

Command: delete\_snapshot

#### **Options:**

| -a   | The name of the system on the network that runs storage volume/disk database servers                                                          |
|------|----------------------------------------------------------------------------------------------------|
| d    | The network domain                                                                                                    |
| au   | The agent user login name                                                                                                    |
| ap   | The agent user password                                                                                                    |
| app  | The database server application type                                                                                                    |
| -i   | The server instance name (the name of the instance of the database server of a given application type that is running on the mini snap agent) |
| iu   | The instance user login name                                                                                                    |
| ip   | The instance user password                                                                                                    |
| db   | Database (the name of the database of a given instance that is running on the mini snap agent)                                                |
| dbu  | The database user login name                                                                                                    |
| dbp  | The database user password                                                                                                    |
| NAME | The FlashCopy image name                                                                                                    |
|      |                                                                                                    |

# list\_snapshots

Description: Lists all FlashCopy images.

Command: list\_snapshots

Options: None

## help

**Description:** Prints this document to standard output.

Command: help

Options: None

# Appendix C. Getting help and technical assistance

If you need help, service, or technical assistance or just want more information about IBM products, you will find a wide variety of sources available from IBM to assist you. This appendix contains information about where to go for additional information about IBM and IBM products, what to do if you experience a problem with your system or optional device, and whom to call for service, if it is necessary.

## Before you call

Before you call, make sure that you have taken these steps to try to solve the problem yourself:

- · Check all cables to make sure that they are connected.
- Check the power switches to make sure that the system and any optional devices are turned on.
- Use the troubleshooting information in your system documentation, and use the diagnostic tools that come with your system. Information about diagnostic tools is in the *Hardware Maintenance Manual and Troubleshooting Guide* or *Problem Determination and Service Guide* on the IBM *Documentation* CD that comes with your system.

**Note:** For some IntelliStation models, the *Hardware Maintenance Manual and Troubleshooting Guide* is available only from the IBM support Web site.

 Go to the IBM support Web site at http://www.ibm.com/servers/eserver/support/ xseries/index.html to check for technical information, hints, tips, and new device drivers or to submit a request for information.

You can solve many problems without outside assistance by following the troubleshooting procedures that IBM provides in the online help or in the documentation that is provided with your IBM product. The documentation that comes with IBM systems also describes the diagnostic tests that you can perform. Most systems, operating systems, and programs come with documentation that contains troubleshooting procedures and explanations of error messages and error codes. If you suspect a software problem, see the documentation for the operating system or program.

#### Using the documentation

Information about your IBM system and preinstalled software, if any, or optional device is available in the documentation that comes with the product. That documentation can include printed documents, online documents, readme files, and help files. See the troubleshooting information in your system documentation for instructions for using the diagnostic programs. The troubleshooting information or the diagnostic programs might tell you that you need additional or updated device drivers or other software. IBM maintains pages on the World Wide Web where you can get the latest technical information and download device drivers and updates. To access these pages, go to http://www.ibm.com/servers/eserver/support/xseries/ index.html and follow the instructions. Also, some documents are available through the IBM Publications Center at http://www.ibm.com/shop/publications/order/.

## Getting help and information from the World Wide Web

On the World Wide Web, the IBM Web site has up-to-date information about IBM systems, optional devices, services, and support. The address for IBM System x and xSeries information is http://www.ibm.com/systems/x/. The address for IBM IntelliStation information is http://www.ibm.com/intellistation/.

You can find service information for IBM systems and optional devices at http://www.ibm.com/servers/eserver/support/xseries/index.html.

#### Software service and support

Through IBM Support Line, you can get telephone assistance, for a fee, with usage, configuration, and software problems with System x and xSeries servers, BladeCenter products, IntelliStation workstations, and appliances. For information about which products are supported by Support Line in your country or region, see http://www.ibm.com/services/sl/products/.

For more information about Support Line and other IBM services, see http://www.ibm.com/services/, or see http://www.ibm.com/planetwide/ for support telephone numbers. In the U.S. and Canada, call 1-800-IBM-SERV (1-800-426-7378).

#### Hardware service and support

You can receive hardware service through IBM Services or through your IBM reseller, if your reseller is authorized by IBM to provide warranty service. See http://www.ibm.com/planetwide/ for support telephone numbers, or in the U.S. and Canada, call 1-800-IBM-SERV (1-800-426-7378).

In the U.S. and Canada, hardware service and support is available 24 hours a day, 7 days a week. In the U.K., these services are available Monday through Friday, from 9 a.m. to 6 p.m.

## **Appendix D. Notices**

This information was developed for products and services offered in the U.S.A.

IBM may not offer the products, services, or features discussed in this document in other countries. Consult your local IBM representative for information on the products and services currently available in your area. Any reference to an IBM product, program, or service is not intended to state or imply that only that IBM product, program, or service may be used. Any functionally equivalent product, program, or service that does not infringe any IBM intellectual property right may be used instead. However, it is the user's responsibility to evaluate and verify the operation of any non-IBM product, program, or service.

IBM may have patents or pending patent applications covering subject matter described in this document. The furnishing of this document does not give you any license to these patents. You can send license inquiries, in writing, to:

IBM Director of Licensing IBM Corporation North Castle Drive Armonk, NY 10504-1785 U.S.A.

INTERNATIONAL BUSINESS MACHINES CORPORATION PROVIDES THIS PUBLICATION "AS IS" WITHOUT WARRANTY OF ANY KIND, EITHER EXPRESS OR IMPLIED, INCLUDING, BUT NOT LIMITED TO, THE IMPLIED WARRANTIES OF NON-INFRINGEMENT, MERCHANTABILITY OR FITNESS FOR A PARTICULAR PURPOSE. Some states do not allow disclaimer of express or implied warranties in certain transactions, therefore, this statement may not apply to you.

This information could include technical inaccuracies or typographical errors. Changes are periodically made to the information herein; these changes will be incorporated in new editions of the publication. IBM may make improvements and/or changes in the product(s) and/or the program(s) described in this publication at any time without notice.

Any references in this information to non-IBM Web sites are provided for convenience only and do not in any manner serve as an endorsement of those Web sites. The materials at those Web sites are not part of the materials for this IBM product, and use of those Web sites is at your own risk.

IBM may use or distribute any of the information you supply in any way it believes appropriate without incurring any obligation to you.

## Trademarks

The following terms are trademarks of International Business Machines Corporation in the United States, other countries, or both:

Active Memory Active PCI Active PCI-X Alert on LAN BladeCenter IBM (logo)TivoliIntelliStationTivoli ENetBAYTotalStNetfinityWake GPredictive Failure AnalysisXA-32

Tivoli Tivoli Enterprise TotalStorage Wake on LAN XA-32 Chipkill e-business logo @server FlashCopy IBM ServeRAID ServerGuide ServerProven System x XA-64 X-Architecture XpandOnDemand xSeries

Intel, Intel Xeon, Itanium, and Pentium are trademarks or registered trademarks of Intel Corporation or its subsidiaries in the United States and other countries.

Microsoft, Windows, and Windows NT are trademarks of Microsoft Corporation in the United States, other countries, or both.

UNIX is a registered trademark of The Open Group in the United States and other countries.

Java and all Java-based trademarks and logos are trademarks of Sun Microsystems, Inc. in the United States, other countries, or both.

Adaptec and HostRAID are trademarks of Adaptec, Inc., in the United States, other countries, or both.

Linux is a trademark of Linus Torvalds in the United States, other countries, or both.

Red Hat, the Red Hat "Shadow Man" logo, and all Red Hat-based trademarks and logos are trademarks or registered trademarks of Red Hat, Inc., in the United States and other countries.

Other company, product, or service names may be trademarks or service marks of others.

#### Important notes

IBM makes no representation or warranties regarding non-IBM products and services that are ServerProven<sup>®</sup>, including but not limited to the implied warranties of merchantability and fitness for a particular purpose. These products are offered and warranted solely by third parties.

IBM makes no representations or warranties with respect to non-IBM products. Support (if any) for the non-IBM products is provided by the third party, not IBM.

Some software may differ from its retail version (if available), and may not include user manuals or all program functionality.

# Index

## Α

adding a management station agent 3 adding a storage subsystem to a management station 4

# С

client computer system requirements 1 cluster server installation Fibre Channel configuration 18 installing cluster server software (Windows 2000) 22 installing cluster server software (Windows 2003) 23 installing Microsoft iSCSI Software Initiator 18 installing multi-path I/O DSM software 20 installing storage-management software (Windows 2000) 20 installing storage-management software (Windows 2003) 21 iSCSI configuration 17 upgrading from previous version of storage-management software 23 upgrading from Windows 2000 to Windows Server 2003 27 cluster server software, installing 22 command-line tool (Flashcopy Management) commands 32 glossary 31 overview 31 syntax and output 32 commands, Flashcopy Management Tool 32 controller restarting using ServeRAID Manager 11 controller firmware downloading 11 updating 11 controller, dual DS300, updating registry information 29

# D

displaying drives in ServeRAID Manager 8 downloading controller firmware updates 11 DS300 dual controller, updating registry information 29

## Ε

Enterprise view in ServeRAID Manager 5

## F

Fibre Channel configuration in cluster server environment 18

Fibre Channel host adapters, installing in cluster server environment 19

firmware, controller downloading 11 updating 11 FlashCopy Management Command Line Tool commands 32 glossary 31 overview 31 syntax and output 32

## G

glossary for command-line tool 31

# Η

host adapters, installing in cluster server environment 19

installing ServeRAID Manager procedure steps 2 system requirements 1 iSCSI configuration in cluster server environment 17 iSCSI software initiator, installing 18

## L

Logical devices view in ServeRAID Manager 7

## Μ

management station system requirements 1 Microsoft iSCSI Software Initiator, installing 18 MPIO DSM, installing 20 multi-path I/O DSM software, installing 20

## Ν

navigating ServeRAID Manager 5 notes, important 40

## Ρ

Physical devices view in ServeRAID Manager 6

## R

registry information, updating for DS300 dual controller 29 removing a management station agent 4 requirements, system 1 restarting controller using ServeRAID Manager 11

# S

ServeRAID Manager, installing procedure steps 2 system requirements 1 ServeRAID Manager, using adding a management station agent 3 adding a storage subsystem to a management station 4 displaying drives 8 Logical devices view 7 navigating 5 Physical devices view 6 removing a management station agent 4 starting 2 viewing related components 8 Setup wizard using 14 starting ServeRAID Manager 2 storage-management software, installing in cluster server environment (Windows 2000) 20 storage-management software, installing in cluster server environment (Windows 2003) 21 syntax and output of command-line tool 32 system requirements 1

# Т

trademarks 39

# U

updating controller firmware 11 upgrading from previous version of storage-management software performing a rolling upgrade (Windows 2000) 25 performing a rolling upgrade (Windows 2003) 26 performing a scheduled upgrade (Windows 2000) 23 performing a scheduled upgrade (Windows 2003) 24 upgrading from Windows 2000 to Windows Server 2003 in a cluster server configuration 27 using ServeRAID Manager adding a management station agent 3 adding a storage subsystem to a management station 4 displaying drives 8 Logical devices view 7 navigating 5 Physical devices view 6 removing a management station agent 4 starting 2 viewing related components 8

# V

viewing related components in ServeRAID Manager 8

## W

Windows cluster server installation Fibre Channel configuration 18 installing cluster server software (Windows 2000) 22 installing cluster server software (Windows 2003) 23 installing Microsoft iSCSI Software Initiator 18 installing multi-path I/O DSM software 20 installing storage-management software (Windows 2000) 20 installing storage-management software (Windows 2003) 21 iSCSI configuration 17 upgrading from previous version of storage-management software 23 upgrading from Windows 2000 to Windows Server 2003 27

# IBW ®

Part Number: 31R1650

Printed in USA

(1P) P/N: 31R1650

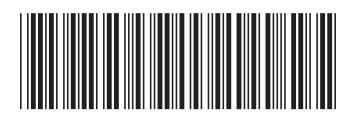